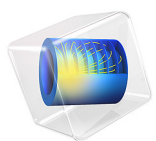

# Electrochemical Polishing

## Introduction

This example illustrates the principle of electrochemical polishing. The simplified 2D model geometry consists of two electrodes and an intermediate electrolyte domain. The positive electrode has a protrusion, representing a surface defect. The purpose of the application is to examine how this protrusion and the surrounding electrode material are depleted over a period of time.

# Model Definition

The potential drop over the electrodes is 30 V, and the electrolyte has a conductivity of 10 S/m.

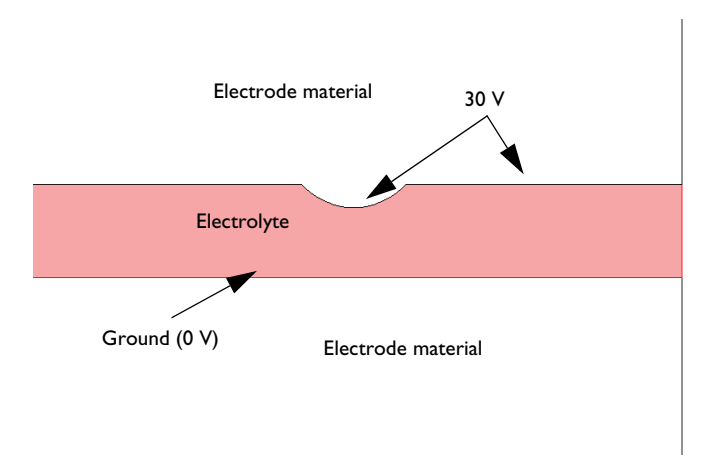

## Figure 1: Model geometry.

Modeling the depletion of the positive electrode requires a moving boundary because the geometry changes and the current density distribution with it. A simple model for the depletion is based on the assumption that the depletion rate is proportional to the normal current density at the electrode surface. The velocity, U, normal to the mesh at the electrode surface then becomes

$$U = -KJ_n \tag{1}$$

where *K* is the coefficient of proportionality, and  $J_n$  is the normal current density. In this example,  $K = 10^{-11} \text{ m}^3/\text{As}$ .

The part of the electrode and electrolyte that the model includes is about 3 mm wide and the distance between the electrodes is 0.4 mm.

# Results and Discussion

After a period of 10 s, the protrusion is somewhat smoothed out, and a significant portion of the positive electrode has been depleted.

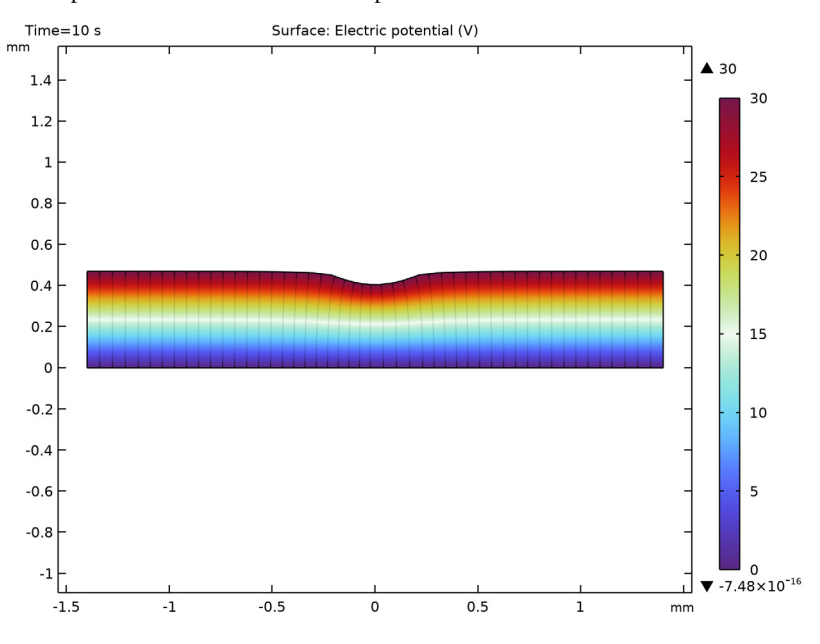

Figure 2: Potential distribution and electrode depletion after 10 s.

Using Equation 1, the expected total depletion increment,  $d(\Delta t = 10 \text{ s})$ , over the simulated time interval can be estimated as

$$d(\Delta t) = |U| \Delta t = K |J_n| \Delta t = \left(10^{-11} \frac{\text{m}^3}{\text{As}}\right) \cdot \left(10^6 \frac{\text{A}}{\text{m}}\right) \cdot (10^1 \text{s}) = 10^{-4} \text{ m}$$
(2)

This estimate agrees with the maximum value for the *y*-displacement obtained for the model, showing that the approximate formula (which does not take effects from the curved boundary into account) is in fact very accurate.

# Notes About the COMSOL Implementation

This application uses the Electric Currents interface in combination with a Deformed Geometry. The variable for the normal current density defines the deforming boundary velocity. Due to good stirring of the electrolyte, the dynamics in this example is quasi static in nature with regards to the electrolyte charge transport, and the time dependence only enters in the depletion (removal of material) of the electrode.

## **Application Library path:** COMSOL\_Multiphysics/Electromagnetics/ electrochemical polishing

## Modeling Instructions

From the File menu, choose New.

#### NEW

In the New window, click 🔗 Model Wizard.

## MODEL WIZARD

- I In the Model Wizard window, click **2D**.
- 2 In the Select Physics tree, select AC/DC>Electric Fields and Currents>Electric Currents (ec).
- 3 Click Add.
- 4 Click 🔿 Study.
- 5 In the Select Study tree, select General Studies>Time Dependent.
- 6 Click M Done.

## GLOBAL DEFINITIONS

Parameters 1

- I In the Model Builder window, under Global Definitions click Parameters I.
- 2 In the Settings window for Parameters, locate the Parameters section.
- **3** In the table, enter the following settings:

| Name | Expression       | Description                    |  |
|------|------------------|--------------------------------|--|
| К    | 1e-11[m^3/(A*s)] | Coefficient of proportionality |  |

### GEOMETRY I

- I In the Model Builder window, under Component I (compl) click Geometry I.
- 2 In the Settings window for Geometry, locate the Units section.
- 3 From the Length unit list, choose mm.

#### 4 | ELECTROCHEMICAL POLISHING

Rectangle 1 (r1)

- I In the **Geometry** toolbar, click **Rectangle**.
- 2 In the Settings window for Rectangle, locate the Size and Shape section.
- 3 In the Width text field, type 2.8.
- 4 In the **Height** text field, type 0.4.
- **5** Locate the **Position** section. In the **x** text field, type -1.4.
- 6 Click 틤 Build Selected.

Circle I (c1)

- I In the **Geometry** toolbar, click  $\bigcirc$  **Circle**.
- 2 In the Settings window for Circle, locate the Size and Shape section.
- 3 In the Radius text field, type 0.3.
- 4 Locate the **Position** section. In the **y** text field, type 0.6.

Difference I (dif1)

- I In the Geometry toolbar, click i Booleans and Partitions and choose Difference.
- 2 Select the object rI only to add it to the Objects to add list.
- 3 In the Settings window for Difference, locate the Difference section.
- **4** Find the **Objects to subtract** subsection. Click to select the **Delta Activate Selection** toggle button.
- **5** Select the object **cl** only.
- 6 Click 틤 Build Selected.

7 Click the **Zoom Extents** button in the **Graphics** toolbar.

The model geometry is now complete.

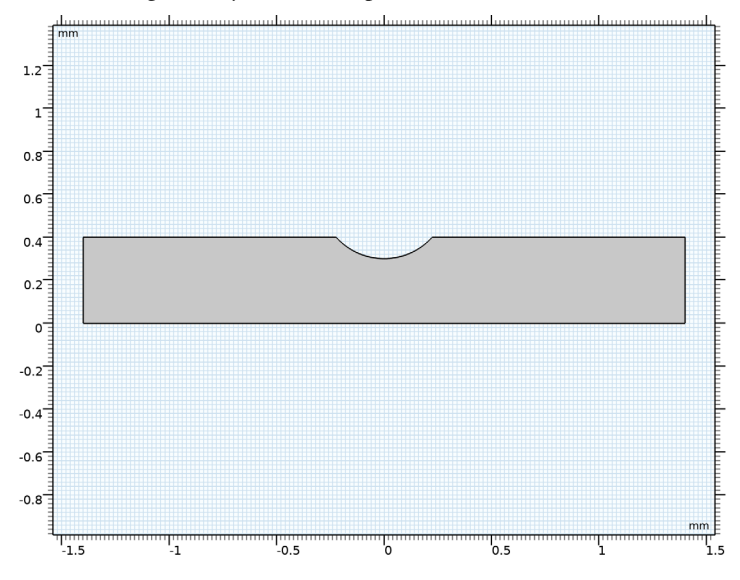

Before turning to the **Deformed Geometry** interface settings, define variables for the local displacement components.

## DEFINITIONS

#### Variables I

- I In the Home toolbar, click  $\partial =$  Variables and choose Local Variables.
- 2 In the Settings window for Variables, locate the Variables section.
- **3** In the table, enter the following settings:

| Name | Expression | Unit | Description    |
|------|------------|------|----------------|
| dx   | x-Xg       | m    | x-displacement |
| dy   | y - Yg     | m    | y-displacement |

Here, Xg and Yg are geometry-frame coordinates corresponding to x and y.

## ELECTRIC CURRENTS (EC)

- I In the Model Builder window, under Component I (compl) click Electric Currents (ec).
- 2 In the Settings window for Electric Currents, click to expand the Equation section.

#### 6 | ELECTROCHEMICAL POLISHING

**3** From the **Equation form** list, choose **Stationary**.

With this setting you specify that the current distribution can be regarded as stationary on the time scale determined by the depletion rate.

## Current Conservation 1

- I In the Model Builder window, under Component I (compl)>Electric Currents (ec) click Current Conservation I.
- **2** In the **Settings** window for **Current Conservation**, locate the **Constitutive Relation Jc-E** section.
- 3 From the  $\sigma$  list, choose User defined. In the associated text field, type 10.

## Electric Potential 1

- I In the Physics toolbar, click Boundaries and choose Electric Potential.
- **2** Select Boundaries 3, 4, 6, and 7 only.
- 3 In the Settings window for Electric Potential, locate the Electric Potential section.
- **4** In the  $V_0$  text field, type **30**.

## Ground I

- I In the Physics toolbar, click Boundaries and choose Ground.
- **2** Select Boundary 2 only.

## Electric Insulation 1

For the left and right boundaries, the default boundary condition is a good approximation if you want to simulate that the electrodes are extended indefinitely in both directions.

## COMPONENT I (COMPI)

## Deforming Domain 1

- I In the Definitions toolbar, click ••• Deformed Geometry and choose Domains> Deforming Domain.
- 2 Select Domain 1 only.
- 3 In the Settings window for Deforming Domain, locate the Smoothing section.
- 4 From the Mesh smoothing type list, choose Laplace.

## Prescribed Normal Mesh Velocity 1

- I In the Definitions toolbar, click • • Deformed Geometry and choose Boundaries> Prescribed Normal Mesh Velocity.
- **2** Select Boundaries **3**, **4**, **6**, and **7** only.

- **3** In the Settings window for Prescribed Normal Mesh Velocity, locate the Prescribed Normal Mesh Velocity section.
- **4** In the  $\mathbf{v}_n$  text field, type -K\*(-ec.nJ).

Prescribed Normal Mesh Displacement I

- I In the Definitions toolbar, click • • Deformed Geometry and choose Boundaries> Prescribed Normal Mesh Displacement.
- **2** Select Boundaries 1, 2, and 5 only.

## MESH I

- I In the Model Builder window, under Component I (compl) click Mesh I.
- 2 In the Settings window for Mesh, locate the Physics-Controlled Mesh section.
- 3 From the Element size list, choose Finer.
- 4 Click 📗 Build All.

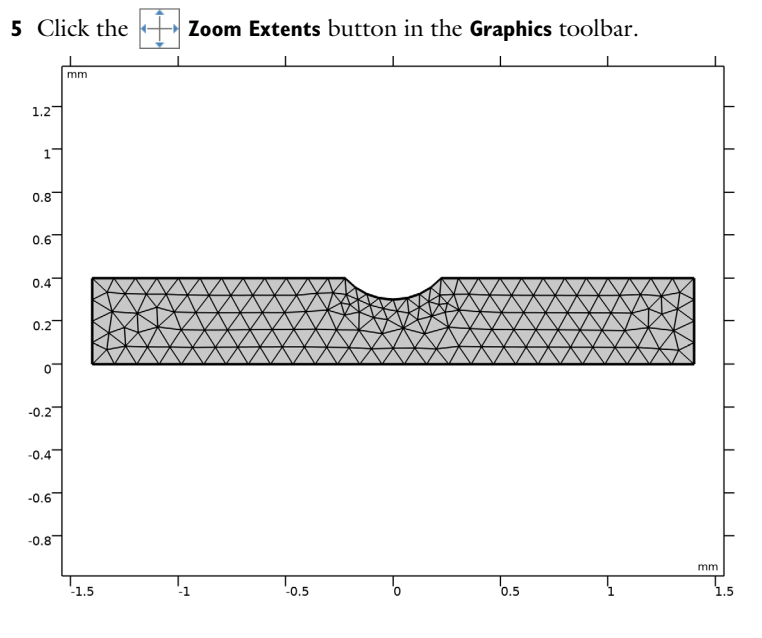

#### STUDY I

Step 1: Time Dependent

- I In the Model Builder window, under Study I click Step I: Time Dependent.
- 2 In the Settings window for Time Dependent, locate the Study Settings section.
- 3 In the **Output times** text field, type range(0,10).

**4** In the **Home** toolbar, click **= Compute**.

## RESULTS

Electric Potential (ec)

I Click the **Zoom Extents** button in the **Graphics** toolbar.

The first default plot shows the potential field at the end of the simulation interval; compare with Figure 2.

Electric Field Norm (ec)

The second default plot shows the electric field as a combined surface and streamline plot:

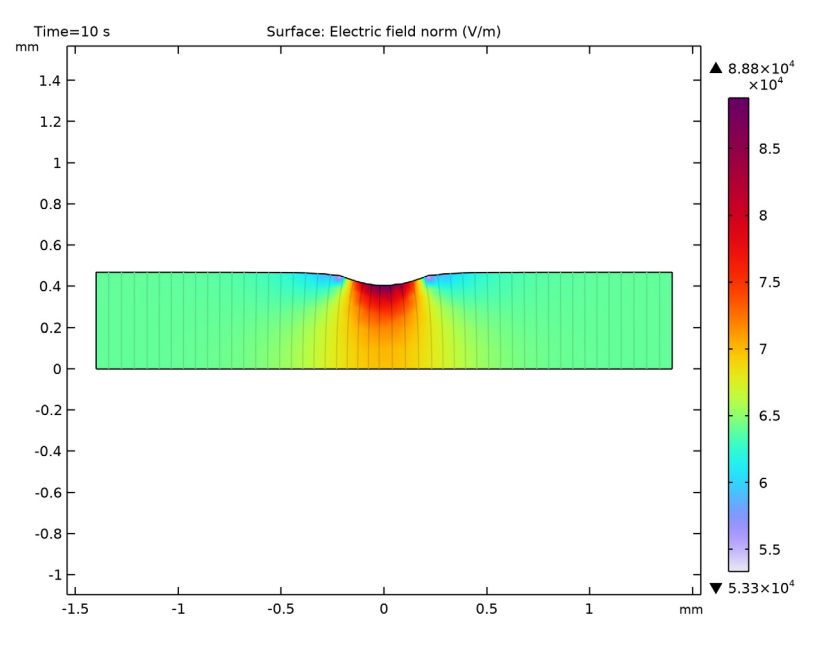

Current Density Norm

Next, plot the current distribution.

- I In the Home toolbar, click 🚛 Add Plot Group and choose 2D Plot Group.
- 2 In the Settings window for 2D Plot Group, type Current Density Norm in the Label text field.

## Surface 1

I Right-click Current Density Norm and choose Surface.

- 2 In the Settings window for Surface, click Replace Expression in the upper-right corner of the Expression section. From the menu, choose Component I (compl)>Electric Currents> Currents and charge>ec.normJ - Current density norm - A/m<sup>2</sup>.
- 3 In the Current Density Norm toolbar, click 💿 Plot.
- **4** Click the **F Zoom Extents** button in the **Graphics** toolbar.

Add a **Max/Min Point** plot to determine the maximum and minimum values of the current density norm.

Current Density Norm

In the Current Density Norm toolbar, click More Plots and choose Max/Min Point.

Max/Min Point I

- I In the Settings window for Max/Min Point, locate the Expression section.
- 2 In the **Expression** text field, type ec.normJ.
- **3** In the Current Density Norm toolbar, click **O** Plot.

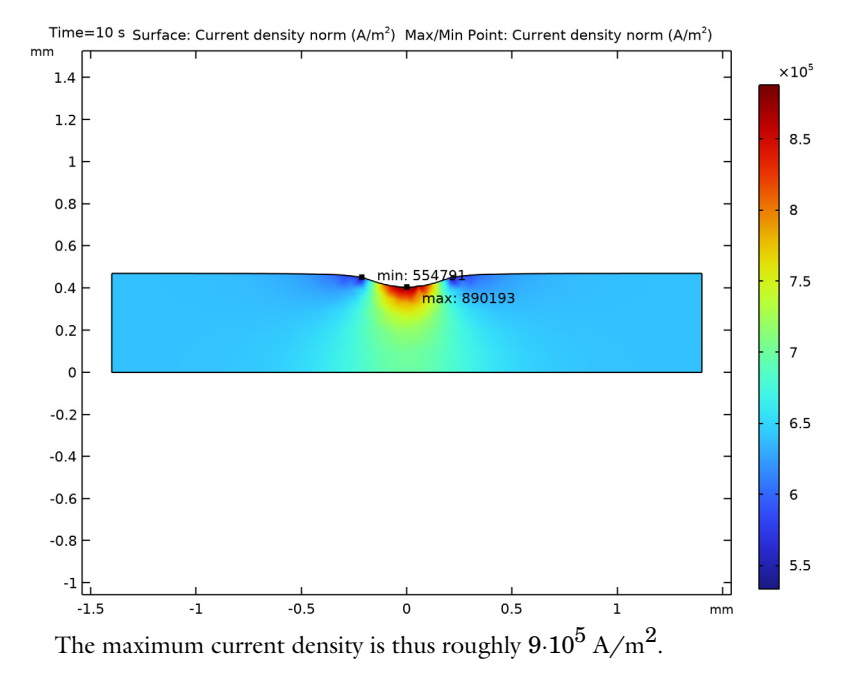

#### Depletion, y Direction

To see the magnitude of the depletion in the *y* direction more easily, plot the *y*-component of the mesh displacement and evaluate its maximum value.

- I In the Home toolbar, click 🚛 Add Plot Group and choose 2D Plot Group.
- 2 In the Settings window for 2D Plot Group, type Depletion, y Direction in the Label text field.

Surface 1

- I Right-click Depletion, y Direction and choose Surface.
- 2 In the Settings window for Surface, click Replace Expression in the upper-right corner of the Expression section. From the menu, choose Component I (compl)>Definitions> Variables>dy - y-displacement - m.
- **3** In the **Depletion**, **y Direction** toolbar, click **I** Plot.
- **4** Click the  $\bigcirc$  **Zoom In** button in the **Graphics** toolbar.

Depletion, y Direction

In the **Depletion**, y **Direction** toolbar, click **More Plots** and choose **Max/Min Point**.

## Max/Min Point I

- I In the Settings window for Max/Min Point, locate the Expression section.
- **2** In the **Expression** text field, type dy.
- 3 Locate the Display section. From the Display list, choose Max.

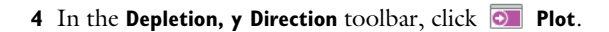

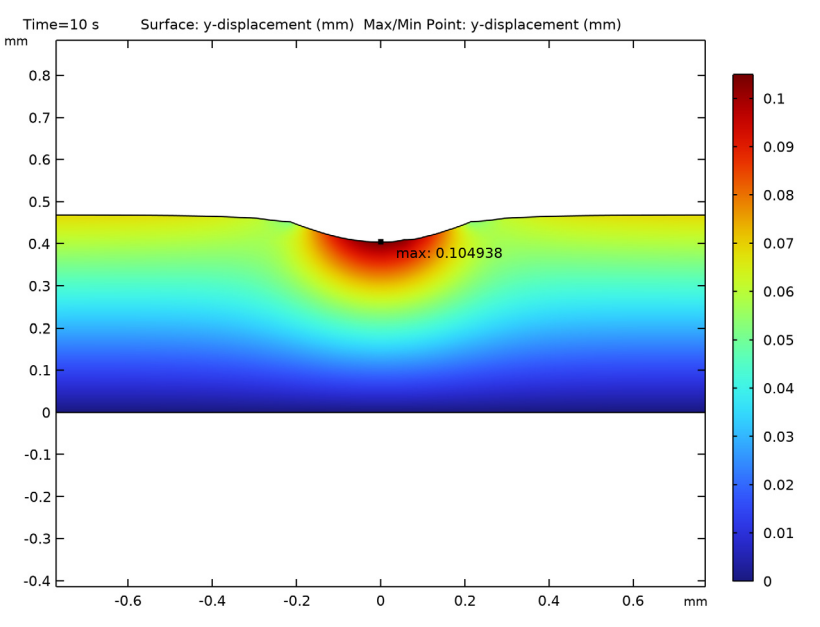

The maximum value for the *y*-displacement is approximately 0.1 mm, which agrees with the value calculated in Equation 2.